## Excel Desktop – Verkefni 17 exd17-afrek

|     | Aðgerð                                                                                                    | Skýring                                                         |  |  |  |  |
|-----|----------------------------------------------------------------------------------------------------|-----------------------------------------------------------------|--|--|--|--|
| 1.  | Gefðu síðunni heitið <b>Afreksmenn</b>                                                                               |                                                                 |  |  |  |  |
| 2.  | Bættu inn nýrri línu <b>13</b> og nýrri línu <b>1</b>                                                                | (Hægrismella á töluna)                                          |  |  |  |  |
| 3.  | Bættu inn nýjum <b>A</b> dálki og hafðu hann mjóan                                                                   |                                                                 |  |  |  |  |
| 4.  | Hægrismelltu á <b>C4:C16</b> og veldu Sníða hólf, Tala<br>Settu þetta sérstillta talnasnið á C4:C16: <b>0,00 "m"</b> | <u>G</u> erð:<br>0,00 "m"                                       |  |  |  |  |
| 5.  | Settu talnasniðið <b>0,0 "kg"</b> á D4:D16                                                                           | <u>G</u> erð:<br>0,0 "kg"                                       |  |  |  |  |
| 6.  | Settu <b>IF</b> formúlu í E4:E13. Ef maður er 1,82 m eða<br>hærri telst hann hávaxinn, annars lágvaxinn              | =IF(C4>=1,82;"Hávaxinn";"Lágvaxinn")                            |  |  |  |  |
| 7.  | Settu samkonar formúlu í F4:F13. Ef maður er<br>81,5 kg eða meira telst hann þungur, annars<br>léttur.               |                                                                 |  |  |  |  |
| 8.  | Settu <b>MAX</b> formúlur í C15 og D15. Þær eiga að<br>vísa í línur 4 til 13.                                        | Mesta hæð og mesta þyngd                                        |  |  |  |  |
| 9.  | Settu <b>MIN</b> formúlur í C16 og D16. Þær eiga að vísa<br>í línur 4 til 13.                                        | Minnsta hæð og minnsta þyngd                                    |  |  |  |  |
| 10. | Settu <b>AVERAGE</b> formúlur í C17 og D17. Þær eiga<br>að vísa í línur 4 til 13.                                    | Meðalhæð og meðalþyngd                                          |  |  |  |  |
| 11. | Settu <b>COUNT</b> formúlu í C19 til að telja tölurnar í<br>C4:C13                                                   | Þ.e. finna fjölda afreksmanna.                                  |  |  |  |  |
| 12. | Settu <b>COUNTIF</b> formúlu í C20. Hún á að telja þá<br>sem eru lægri en 1,82 m.                                    | =COUNTIF(C4:C13;"<1,82")                                        |  |  |  |  |
| 13. | Í C21 á að vera formúla sem telur hve margir eru<br><b>þyngri en 81,5</b> kg.                                        |                                                                 |  |  |  |  |
| 14. | Settu rammalínur skv. fyrirmyndinni                                                                                  |                                                                 |  |  |  |  |
| 15. | Raðaðu gögnunum eftir hæð og svo nafni:                                                                              | Sá hæsti á að vera efstur.                                      |  |  |  |  |
|     | Veldu svæðið B3:F13                                                                                                  | Þegar á að raða er alltaf best að velja<br>efri fyrirsagnir með |  |  |  |  |
| 10  | Veldu Heim, Rada og sla, Serstillt rod                                                                               |                                                                 |  |  |  |  |
| 10. | fyrirsagnir                                                                                                    |                                                                 |  |  |  |  |
| 17. | Smelltu á <b>Bæta við þrepi</b> og stilltu valkostina eins og myndin sýnir:                                          |                                                                 |  |  |  |  |
|     | 🍳 🖁 Bæta við þrepi 🛛 🗙 Eyða þrepi 🖉 🐴 Afrita þrep                                                                    | Afrita þrep                                                     |  |  |  |  |
|     | Dálkur Raða eftir                                                                                                    | Röð                                                             |  |  |  |  |
|     | Raða eftir Hæð 💽 Gildi                                                                                               | Stærsta til minnsta                                             |  |  |  |  |
|     | Gildi                                                                                                    |                                                                 |  |  |  |  |
| 18. | Settu liti í hólf skv. fyrirmyndinni.                                                                                |                                                                 |  |  |  |  |
| 19. | Gakktu frá með síðuhaus og fæti að venju                                                                             | Í fæti: Sjálfvirkt heiti skjals og blaðs                        |  |  |  |  |

| A  | В                                 | С      | D        | E         | F                                |  |  |
|----|-----------------------------------|--------|----------|-----------|----------------------------------|--|--|
| 1  |                                   |        |          |           |                                  |  |  |
| 2  | Hæð og þyngd nokkurra afreksmanna |        |          |           |                                  |  |  |
| 3  | Nafn                              | Hæð    | Þyngd    | Holdafar  | Þyngd                            |  |  |
| 4  | Jón Atlason                       | 1,75 m | 80,5 kg  | Lágvaxinn | Léttur                           |  |  |
| 5  | Ragnar Smárason                   | 1,72 m | 85,3 kg  | Lágvaxinn | Þungur                           |  |  |
| 6  | Kári Finnsson                     | 1,82 m | 87,2 kg  | Hávaxinn  | Þungur                           |  |  |
| 7  | Jón Björgvinsson                  | 1,71 m | 70,0 kg  | Lágvaxinn | Léttur                           |  |  |
| 8  | Jón Aðalsteinsson                 | 1,85 m | 71,4 kg  | Hávaxinn  | Léttur                           |  |  |
| 9  | Friðrik Ingvarsson                | 1,90 m | 110,9 kg | Hávaxinn  | Þungur                           |  |  |
| 10 | Karl Jónsson                      | 1,75 m | 72,0 kg  | Lágvaxinn | Léttur                           |  |  |
| 11 | Karl Atlason                      | 1,82 m | 80,1 kg  | Hávaxinn  | Léttur                           |  |  |
| 12 | Ragnar Ólafsson                   | 1,75 m | 78,3 kg  | Lágvaxinn | Léttur                           |  |  |
| 13 | Jón Guðmundsson                   | 1,71 m | 70,0 kg  | Lágvaxinn | Léttur                           |  |  |
| 14 |                                   |        |          |           |                                  |  |  |
| 15 | Hæsti afreksmaður                 | 1,90 m | 110,9 kg |           |                                  |  |  |
| 16 | Lægsti afreksmaður                | 1,71 m | 70,0 kg  |           | Textinn er<br>sýndur<br>óraðaður |  |  |
| 17 | Meðalhæð og<br>meðalþyngd         | 1,78 m | 80,6 kg  |           |                                  |  |  |
| 18 |                                   |        |          |           |                                  |  |  |
| 19 | Fjöldi afreksmanna                | 10     |          |           |                                  |  |  |
| 20 | Fjöldi lægri en 1,82 m            | 6      |          |           |                                  |  |  |
| 21 | Fjöldi þyngri en 81,5 kg          | 3      |          |           |                                  |  |  |
|    |                                   |        |          |           |                                  |  |  |